## Importera e-postadresser från GroupWise till Outlook

1. Tryck på "Adressbok" i GroupWise.

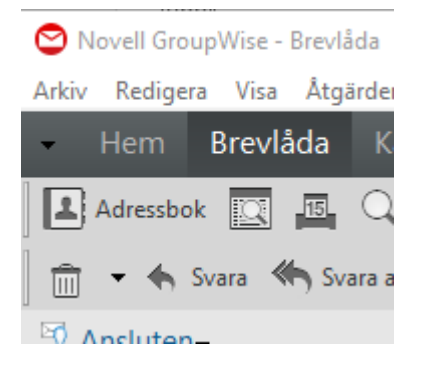

2. Höger klicka på den adressbok du vill exportera och välj "Exportera bok".

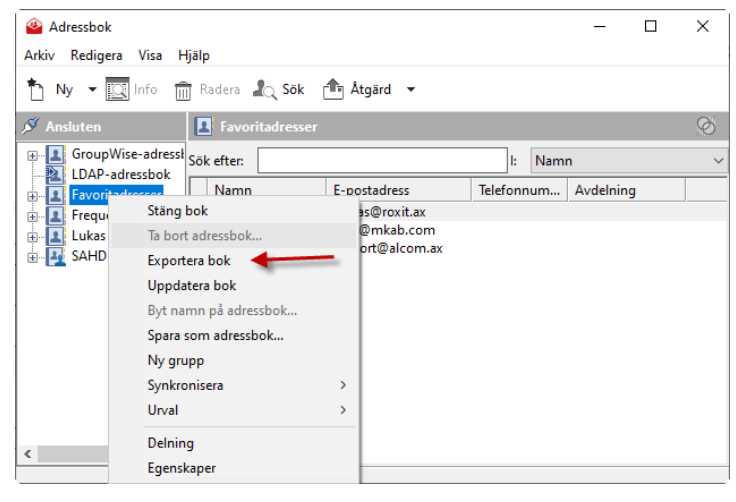

3. Döp filen till vad som helst och välj "kommaavgränsad (\*.csv)" som filformat. Tryck på spara.

\_

5

LFORSTROM (\\: ¥

| Filnamn:   | Adressbok                                                                           |
|------------|-------------------------------------------------------------------------------------|
| Filformat: | Kommaavgränsad (*.csv)                                                              |
| nappar     | Novell-adressbok (*.NAB)<br>Novell-adressbok - GroupWise 7 (*.nab)<br>VCard (*.vcf) |
| _          | Kommaavgränsad (*.csv)<br>Kommaavgränsad - UTF8 (*.csv)                             |
|            |                                                                                     |

4. Gå till Outlook och tryck på arkiv uppe i högra hörnet.

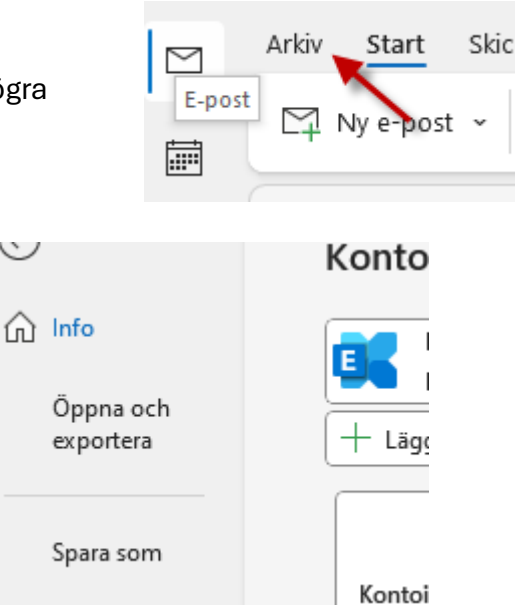

5. Tryck på "Öppna och exportera".

6. Tryck på "importera och exportera".

|   | datafil                 |                                                                                  |
|---|-------------------------|----------------------------------------------------------------------------------|
| 2 | Importera och exportera | Importera och exportera<br>Importera eller exportera filer och<br>inställningar. |
|   |                         |                                                                                  |

7. Välj "importera från ett annat program elleren fil" och tryck nästa.

| Import-/exportguiden |                                                                                                    |
|----------------------|----------------------------------------------------------------------------------------------------|
|                      | Välj åtgärd:<br>Exportera RSS-feeds till en OPML-fil<br>Exportera till en fil<br>Importera en visitkortsfil (vcf)<br>Importera iCalendar-fil (ics) eller vCalendar-fil (vcs)<br>Importera RSS-feeds från den gemensamma feedlistan<br>Importera RSS-feeds från en OPML-fil<br>Beskrivning<br>Importera data från andra filer, till exempel Outlook-datafiler (.PST)<br>och textfiler. |
|                      | < Föregående Nästa > Avbryt                                                                                                    |

8. Välj "Kommaavgränsande värden och tryck nästa.

| mportera en fil |                                                                                            |        |
|-----------------|--------------------------------------------------------------------------------------------|--------|
|                 | Välj den filtyp som du vill importera:<br>Kommaavgränsade värden<br>Outlook-datafil (.pst) |        |
|                 | < Föregående Nästa >                                                                       | Avbryt |

9. Tryck på "bläddra", välj filen som du sparade i punkt 3 och tryck på nästa.

| Importera en fil  |                                                                                                    |
|-------------------|----------------------------------------------------------------------------------------------------|
| Ang<br>Ang<br>Arg | e den fil som ska<br>Users\lforstrom\Document<br>Ernativ<br>Ersätt dubbletter med importerade objek<br>Tillåt att dubbletter skapas<br>Importera inte dubbletter av objekt |
|                   | < Föregående Nästa > Avbryt                                                                                                    |

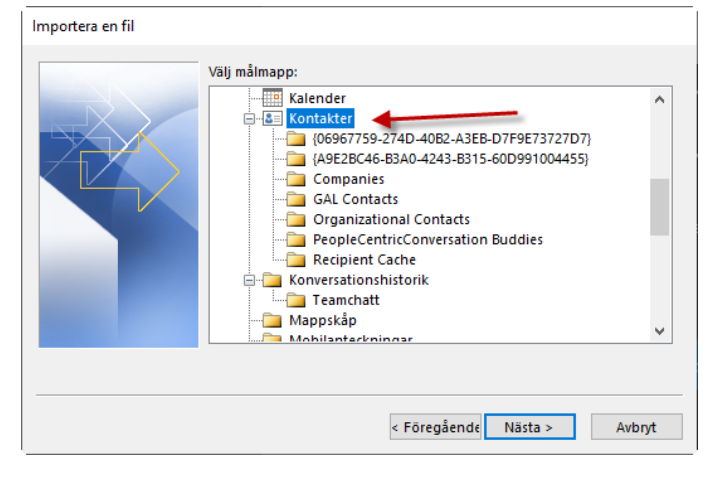

- 10. Välj "Kontakter" och tryck nästa
- 11. Tryck på "Slutför"